## **LIBRO INDICADOR**

| ESCRITURAS L REGISTRO L INDICADOR                     | TRAMITES DLIENTES FACTUR | AS GASTOS | INFORMES    | MODELOS CAJA | FIRMAS MENU                              |
|-------------------------------------------------------|--------------------------|-----------|-------------|--------------|------------------------------------------|
| segundo                                               |                          |           |             | =20          | an an an an an an an an an an an an an a |
|                                                       |                          |           |             |              |                                          |
| Objeto                                                |                          |           |             |              |                                          |
| SEGUNDA COPIA                                         |                          |           |             |              |                                          |
|                                                       |                          |           |             |              |                                          |
|                                                       |                          |           |             |              |                                          |
| Balos                                                 |                          |           |             |              |                                          |
| 27508584 LOPEZ LOPEZ LUIS                             |                          |           |             |              |                                          |
| CLORURO, 1                                            |                          |           |             |              |                                          |
| 28016 MADRID                                          | - Anna -                 |           |             |              |                                          |
| Cliente fijo:                                         | Recibe/Retira            |           |             |              |                                          |
|                                                       |                          | ~         |             |              |                                          |
|                                                       |                          |           |             |              |                                          |
| Minutar 2ª apping                                     | Sin Factura              |           | 6           | <u>8</u>     |                                          |
| Minutar testimonios                                   |                          |           | Derechoe:   | 6.01         |                                          |
| Minutar Legitimaciones/Aval<br>Minutar legitimaciones |                          |           | Descuento   |              |                                          |
| Añadir minuta testimonio                              |                          |           | IVA ( 16% ) | 0,96         |                                          |
| Fotocopia Legitimada                                  |                          |           | Suplidos    | 0,30         |                                          |
| · · · · · · · · · · · · · · · · · · ·                 |                          |           | Total:      | 7,27         |                                          |
|                                                       |                          |           | Retencion:  | 0,00         |                                          |
|                                                       |                          |           |             |              |                                          |
| FECHA                                                 |                          | <u> </u>  |             |              |                                          |
| 19/01/2007 B 1                                        | 2.07 0.001               |           | SALDO       | 7,27         |                                          |
| Registro: 14 4 26 >> 11 >* de 58                      |                          |           |             |              |                                          |

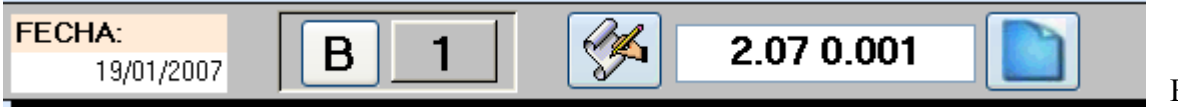

En esta parte

de la ventana, es donde se incluye la fecha de la legitimación, el número de asiento (si es de la serie **A** o de la serie **B**), botón de creación de un nuevo asiento o cambio de número de asiento, número de legitimación y botón para crear una nueva ficha de legitimación.

## ¿Qué se incluye en cada sección del Libro Indicador?

En la <u>Sección "B"</u> se incluyen: legitimaciones de D.N.I, de firmas, etc..., exhibición y vigencia de leyes, y correspondientes a las pólizas, las certificaciones de asiento y las certificaciones de saldo que se realicen en soporte papel.

En la <u>Sección "A"</u> se incluyen: Traslados a papel de copias electrónicas y traslados a papel en general de cualquier comunicación electrónica recibida.

| Numera | ción Libro Inc | dicador   |        |             |
|--------|----------------|-----------|--------|-------------|
|        | Seg            | gundo     |        | <b>A</b>    |
| V      | iernes, 25 d   | le mayo d | e 2007 | Īīī         |
| В      | 71             | A         | 6      |             |
|        | 0              |           | 4      | -           |
|        | 0              |           | 3      | _           |
|        | 0              |           | 0      | <u>B</u> is |

Esta ventana es para numerar la legitimación. Aquí es donde se elige el Notario la fecha del asiento, la sección que queremos y el número que le vamos a dar. En la parte inferior derecha tenemos un botón Bis de una legitimación.

Objeto de la legitimación y finalidad. Legitimación de firma, de fotocopia, segundas copias ...

| Objeto        |  |  |
|---------------|--|--|
| SEGUNDA COPIA |  |  |
|               |  |  |
|               |  |  |

Datos del cliente al que se le hará la factura:

| $\downarrow$               |               |
|----------------------------|---------------|
| Datos                      |               |
| 27508584 LOPEZ LOPEZ, LUIS |               |
| CLORURO, 1                 |               |
| 28016 MADRID               |               |
| Cliente fijo:              | Recibe/Retira |
|                            | CLIENTE       |

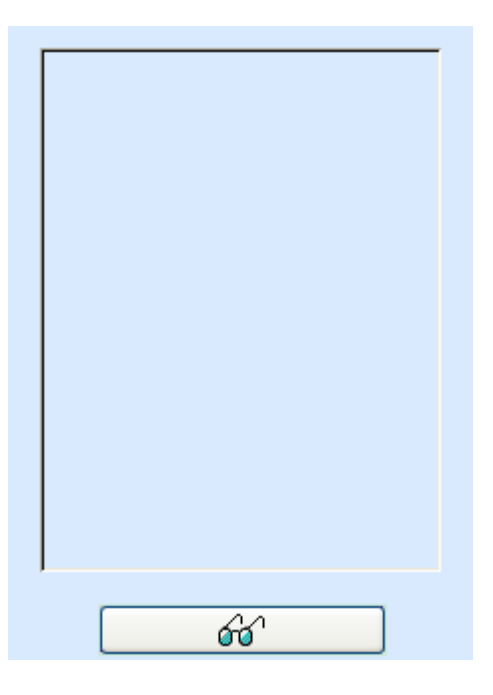

Esta ventana nos sirve para visualizar la legitimación que corresponda. para agregar una legitimación a esta ventana, procederemos a pulsar el botón con el icono de las gafas y se nos abrirá la aplicación para escanear nuestro documento.

| Minutar                     |  |
|-----------------------------|--|
| Minutes 28 and in           |  |
| Minutar 2ª copias           |  |
| Minutar testimonios         |  |
| Minutar Legitimaciones/Aval |  |
| Minutar legitimaciones      |  |
| Añadir minuta testimonio    |  |
| Minutacion global           |  |
| Fotocopia Legitimada        |  |
|                             |  |

En este apartado es donde se elige el concepto a minutar.

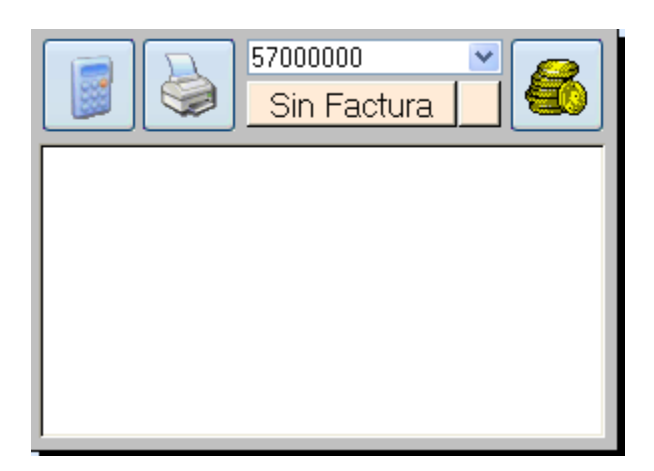

Ventana para Minutación, Facturación, impresión de facturas y cobro de las mismas. Debajo hay un espacio para anotaciones.

| 0,96         |
|--------------|
| 0,96<br>0,30 |
| 0,30         |
|              |
| 7,27         |
| 0,00         |
|              |
| 7.07         |
|              |

Detalle de la minutación de la legitimación. Se pueden cambiar estos valores manualmente, siempre y cuando no se haya facturado aún.